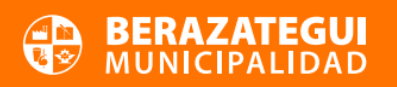

## PLAN DE PAGOS POR DÉBITO AUTOMÁTICO

Este medio de pago se utiliza para **Tasas Generales**, **Comercio** y **Automotor**. Se podrán adherir las cuotas de plan de pagos al Débito Automático, hasta 24 cuotas, con importante reducción en los intereses.

A continuación, se detallan los pasos para poder adherirse:

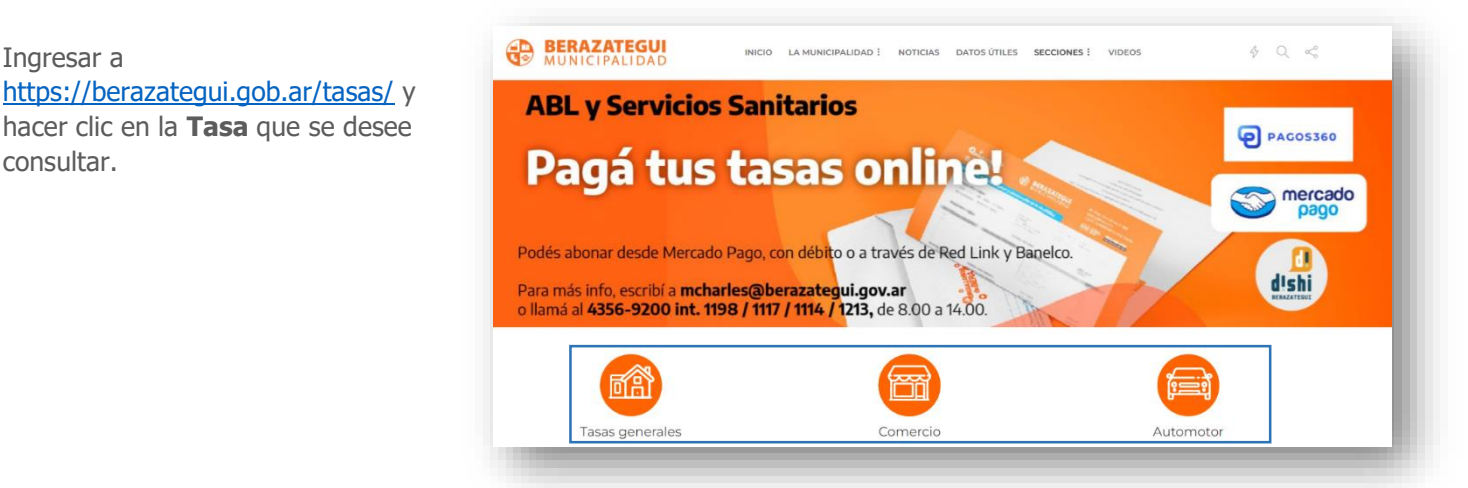

2) Iniciar sesión con Número de DNI y contraseña, hacer clic en **Ingresar**.

1) Ingresar a

consultar.

! En caso de no estar registrado, ingresar a Crear cuenta y completar los datos del formulario. Luego continuar con el proceso.

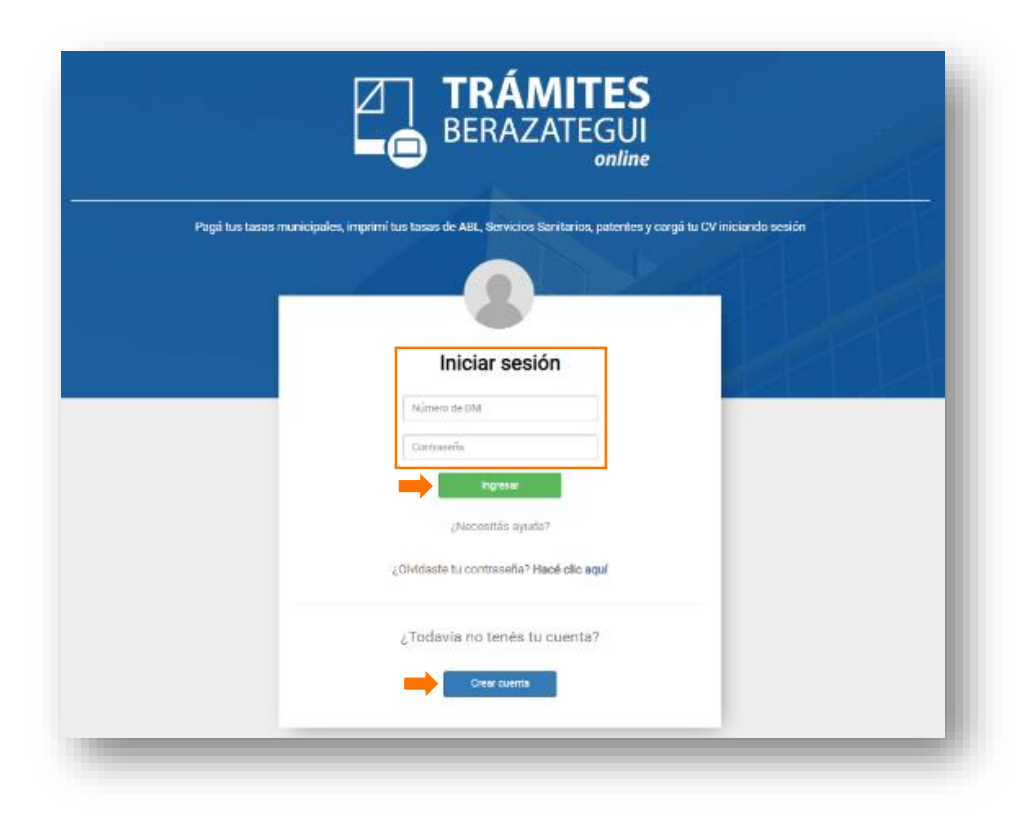

3) En Tasas, hacer clic en Accedé.

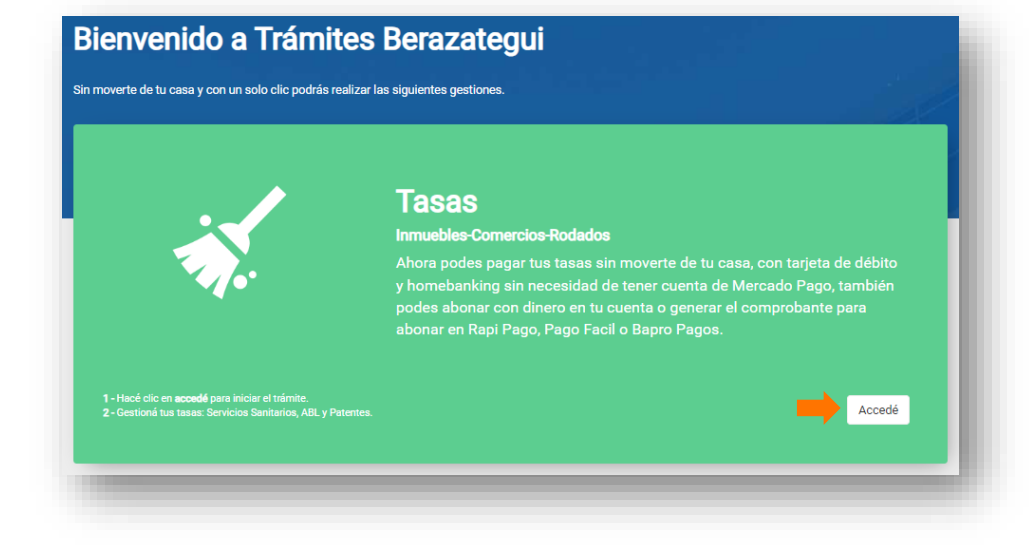

4) Dentro de esta sección, hacer clic en la *tasa* (Tasas Generales, Comercio, Automotor) que se desee consultar.

Las imágenes son solo ilustrativas.

| BERAZATEGUI<br>MUNICIPALIDAD Inicio | Cuenta Corriente | DDJJ | DDJJ Simplificada | DDJJ ANUAL Tasas Comerciales | •                                      |
|-------------------------------------|------------------|------|-------------------|------------------------------|----------------------------------------|
| Cuenta Corriente                    |                  |      |                   |                              | Portal / Cuenta Corriente / Imponibles |
| Mis Imponibles                      |                  |      |                   |                              | Agregar imponible a Mis Imponibles     |
| Partida 💥                           |                  |      |                   |                              |                                        |
| <b>\$80.081,20</b><br>Ver Detalle   |                  |      |                   |                              |                                        |

- 5) Seleccionar la Tasa:
  - Elegir el año y cuotas a incluir dentro del plan.
  - Hacer clic en Ver Planes de Pago.

| nta Corriente |                       |                       |                                     |                   |                  |                    |                 |
|---------------|-----------------------|-----------------------|-------------------------------------|-------------------|------------------|--------------------|-----------------|
| PARTIDA       |                       |                       |                                     |                   |                  |                    |                 |
| Tasa ABL 1    | 'asa Servicios Sanita | rios DERECHOS DE CONS | TRUCCION Excedente servicios        | sanitarios Tasa C | ontrol Urbano    | DERECHO DE CONEXIO | ÓN DOMICILIARIA |
| DETALLE DE D  | DEUDA                 |                       |                                     |                   |                  |                    |                 |
| AÑO           | CUOTA                 | VENCIMIENTO           | MONTO ORIGINAL                      | INTERES           | MULTA            | TOTAL              | OPCIONES        |
| + 2021 🖬      | 1-4-5-6               |                       | \$ 11.317,36                        | \$ 11.164,28      | \$ 0,00          | \$ 22.481,64       |                 |
| + 2022 🖬      | 1-2-3-4               |                       | \$ 15.128,00                        | \$10.127,76       | \$ 0,00          | \$ 25.255,76       |                 |
| + 2023 🔳      | 6                     |                       | \$ 7.709,00                         | \$ 0,00           | \$ 0,00          | \$ 7.709,00        |                 |
| TOTALES       |                       |                       | \$ 34.154,36                        | \$ 21.292,04      | \$ 0,00          | \$ 55.446,40       |                 |
|               |                       | TOTAL SELECCIONADO    | \$ 26.445,36                        | \$ 21.292,04      | \$ 0,00          | \$ 47.737,40       |                 |
|               |                       | PL                    | ANES DE PAGO                        |                   |                  | FECHA DE VENC      | IMIENTO         |
|               |                       | Pag                   | gue al contado y obtenga una reducc | ión de mu         | Ver Planes de Pa | go 05/11/2023      | 🖿 🖨 Pagar       |

- 6) Seleccionar la cantidad de cuotas con la opción de DÉBITO AUTOMÁTICO, luego:
  - Aceptar términos y condiciones.
  - Hacer clic en Generar Plan.

| A210 - Cuotas de 19 a 24                         | A230 - Cuotas 7 A 18 A250 - Cuotas de 2 a 6                  | A270 - CONTAE | DO D215 - DEBITO AUTO | MATICO cuotas 19 a 24 D235 - DEBITO AUTOMATICO (                             | cuotas 7 a 18 D255 - DEBITO AUTO | OMATICO cuotas 2 a 6 |
|--------------------------------------------------|--------------------------------------------------------------|---------------|-----------------------|------------------------------------------------------------------------------|----------------------------------|----------------------|
| nformación del Plan                              | DEBITO AUTOMATICO cuotas 2 a 6<br>0,00%<br>100,00%<br>55,00% |               | Anticipo              | Cantidad de Cuotas                                                           | Valor Cuota                      | Total a Pagar        |
| Plan<br>Anticipo                                 |                                                              | 0             |                       | 2                                                                            | \$ 22.065,40                     | \$ 44.130,80         |
| Quita de Multa<br>Quita de Interes               |                                                              | 0             |                       | 3                                                                            | \$ 14.855,92                     | \$ 44.567,76         |
| Periodos 2021-1 al 2023-06<br>Periodos Excluídos | 2021-1 al 2023-06                                            | ۲             |                       | 4                                                                            | \$ 11.251,17                     | \$ 45.004,68         |
|                                                  |                                                              | 0             |                       | 5                                                                            | \$ 9.088,32                      | \$ 45.441,60         |
|                                                  |                                                              | 0             |                       | 6                                                                            | \$ 7.646,43                      | \$ 45.878,58         |
|                                                  |                                                              |               |                       | Descargar Términos y Cond<br>Z He leído y acepto los término<br>Generar Plan | liciones<br>Is y condiciones     |                      |

 En la pantalla siguiente, seleccionar la opción Adherir Débito Automático.

 ! Recuerde finalizar su plan de pagos haciendo clic en el botón Adherir
Débito Automático, caso contrario el mismo se dará de baja.

| CUOTA              | VENCIMIENTO | ORIGEN       | INTERES  | TOTAL           | OPCIONES |
|--------------------|-------------|--------------|----------|-----------------|----------|
| 1                  | 10/10/2023  | \$ 4.819,41  | \$ 60,72 | \$ 4.880,13     |          |
| 2                  | 10/11/2023  | \$ 4.819,41  | \$ 0,00  | \$ 4.819,41     |          |
| <b>3</b>           | 10/12/2023  | \$ 4.819,41  | \$ 0,00  | \$ 4.819,41     |          |
| 4                  | 10/01/2024  | \$ 4.819,39  | \$ 0,00  | \$ 4.819,39     |          |
|                    | TOTALES     | \$ 19.277,62 | \$ 60,72 | \$ 19.338,34    |          |
| TOTAL SELECCIONADO |             | \$ 0,00      | \$ 0,00  | \$ 0,00 \$ 0,00 |          |
|                    |             |              |          |                 |          |

- 8) A continuación, se redireccionará al **Formulario** de Adhesión:
  - Completar los datos.
  - Hacer clic en **Adherirse**.

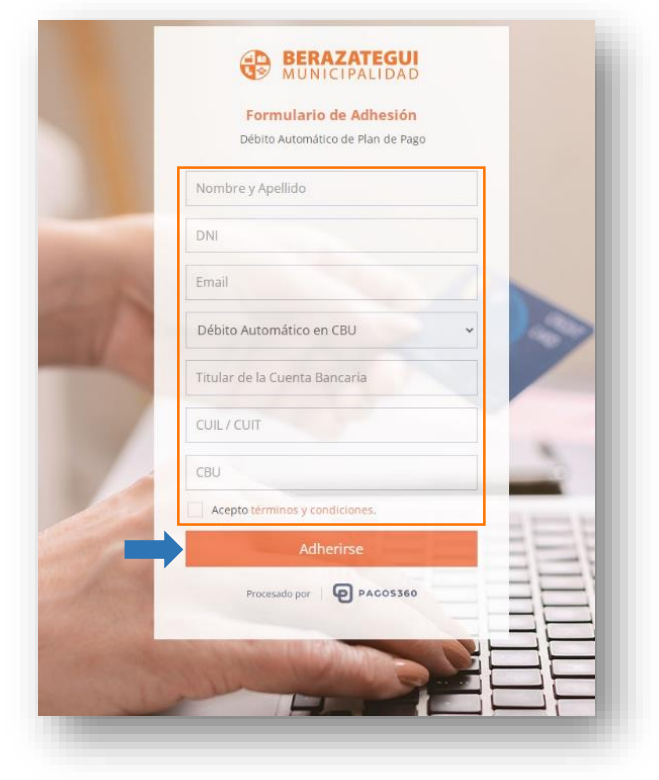

9) Llegará a su casilla de correo, la confirmación de la adhesión, para finalizar el proceso hacer clic en **CONFIRMAR ADHESIÓN.** 

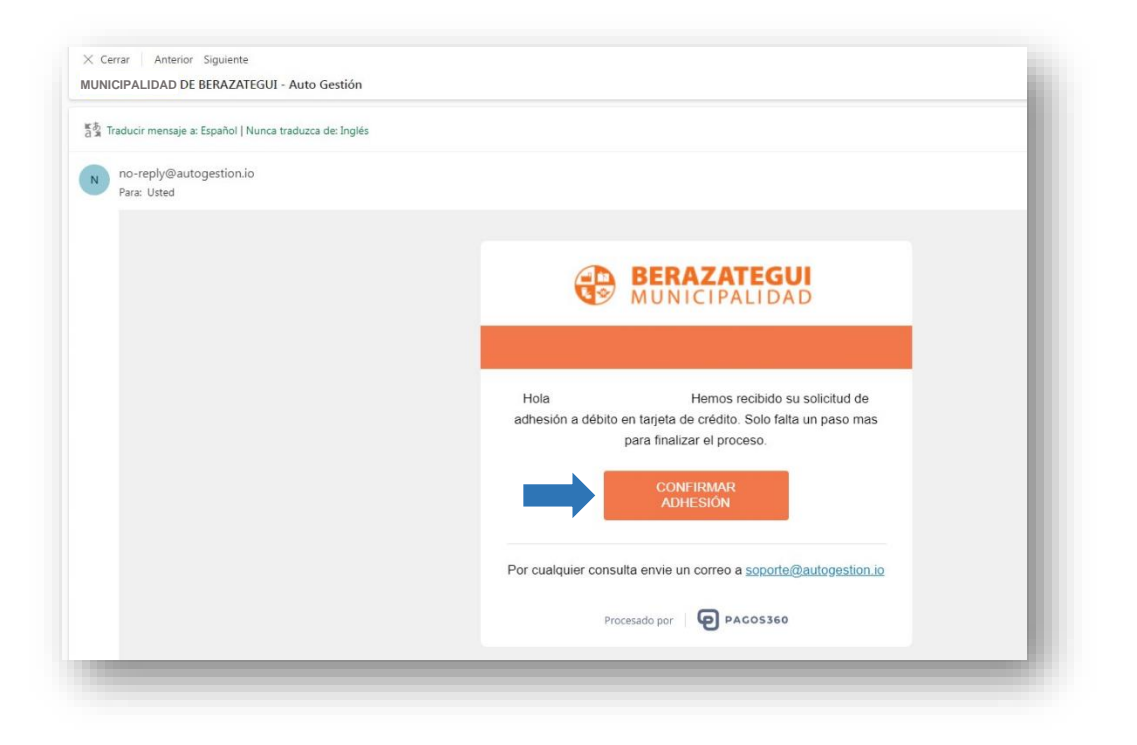